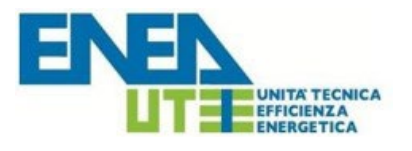

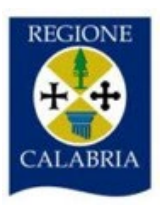

# Guida all'uso del Sistema Informativo "APE Calabria"

Versione Gennaio 2024

# <u>Sommario</u>

| PREMESSA                                                                                                    | 3 |
|----------------------------------------------------------------------------------------------------|---|
| 1. REGISTRAZIONE AL SISTEMA         1.1. REGISTRAZIONE PER I CERTIFICATORI                                                                      | 4 |
| 2. UTILIZZO DEL SISTEMA DOPO LA REGISTRAZIONE                                                                                                   | 9 |
| 2.1. UTILIZZO DEL SISTEMA DA PARTE DEI CERTIFICATORI                                                                                            | 9 |
| <ul> <li>2.1.1. Caricamento e trasmissione dell'attestato di prestazione energetica.</li> <li>2.1.2. Sostituzione di un APE esistente</li></ul> |   |
| <ol> <li>NOTE OPERATIVE</li> <li>NOTE TECNICHE</li> </ol>                                                                                       |   |

#### PREMESSA

Il Sistema Informativo per la gestione degli Attestati di Prestazione Energetica degli edifici denominato "APE Calabria" consente ai soggetti certificatori abilitati di caricare, compilare, trasmettere, visualizzare ed estrapolare gli Attestati di Prestazione Energetica (di seguito APE) elaborati, nel rispetto della normativa nazionale vigente. Il Sistema Informativo da, inoltre, la possibilità ai cittadini e ad altri utenti autorizzati<sup>1</sup> di consultare gli APE relativamente agli immobili di proprietà ed ai Notai di consultare gli APE oggetto degli atti di propria competenza.

È opportuno visionare integralmente la presente guida al fine di preparare tutti i documenti necessari per eseguire i passi sottoindicati.

<sup>&</sup>lt;sup>1</sup> Tecnici comunali, Ispettori di impianti termici, periti, CTU, ecc.

# 1. REGISTRAZIONE AL SISTEMA

## 1.1. REGISTRAZIONE PER I CERTIFICATORI

Per potere accedere ai servizi offerti dal sistema, il soggetto certificatore deve innanzitutto registrarsi attraverso il portale web:

| ENERS<br>Areas ancoras per la nova fondaria,<br>renegas to unique connecto socialido | Sistema Informativo                                                                                                    |                                                                                                    |  |  |  |
|--------------------------------------------------------------------------------------|----------------------------------------------------------------------------------------------------|----------------------------------------------------------------------------------------------------|--|--|--|
| <ul> <li>♣ Home</li> <li>I≡ Elenco certificatori</li> </ul>                          | Home                                                                                                    |                                                                                                    |  |  |  |
| <ul> <li>Accesso agli atti</li> <li>Contatti</li> </ul>                              | Sistema Informativo della Regione Calabria per la gestione degli Attestati di Prestazione Energet                                                                                                    | ica degli Edifici                                                                                                    |  |  |  |
| ? Faq                                                                                | Conoscere APE-<br>Calabria e Regionale e Regionale Statistiche Accesso APE-Calab                                                                                                    | ia<br>li con SPID / CIE                                                                                                    |  |  |  |
| Consulta la Guida!                                                                   | Mostra Dettagli O Dettagli O Download O ANota Tecnica                                                                                                    |                                                                                                    |  |  |  |
|                                                                                      | Il sistema APE-Calabria gestisce con modalità avanzate il CATASTO degli Attestati di Prestazione Energetica (APE) con<br>l'acquisizione e il Controllo dei file XML.<br>Le funzionalità base del sistema sono: il Registro dei Certificatori, l'Anagrafe degli Edifici, l'Integrazione con il SIAPE e le altre basi di<br>l'APE digitale firmato le<br>dati regionali.                                                                                                    | one dell'APE attenersi alle seguenti<br>rca lo USER Name come PEC,<br>ggi tutto                                                            |  |  |  |
|                                                                                      | Let Avvisi                                                                                                    |                                                                                                    |  |  |  |
|                                                                                      | Certificatori - Modalità di accesso con SPID (Sistema Pubblico di Identità Digitale)         VERSAMENTO ANNU<br>CALABRIA           L'accesso all'area riservata del sito apecalabria enea it è consentito agli iscritti all'APE         Relativamente al contr<br>scade il termine per il v<br>(2023).           I Certificatori - Modalità di accesso con SPID (Sistema Pubblico di Identità Digitale)         Relativamente al contr<br>scade il termine per il v<br>(2023). | IALE ACCESSO PORTALE APE<br>buto Ape il prossimo 31/12/2023<br>ersamento dell'annualità in corso<br>all'elenco saranno quindi disabilitati |  |  |  |
|                                                                                      | A decorrere dal <b>01 marzo 2021</b> l'art.24 del Decreto Legge n.76/2020 ha prescritto per tutte le alla trasmissione degli<br>Amministrazioni Pubbliche di consentire l'accesso ai propri servizi online esclusivamente Gennaio 2024. Sarann                                                                                                    | attestati APE a partire dal giorno 10<br>o pertanto abilitati alla trasmissione                                                            |  |  |  |

Figura 1 - Homepage del sistema APE-Calabria

A seguito di specifico avviso sul Portale APE CALABRIA, l'accreditamento dei certificatori potrà essere effettuato con le credenziali SPID attuando le seguenti fasi:

- a) Inserimento dei dati anagrafici e professionali;
- b) Caricamento della scansione del documento d'identità in corso di validità;
- c) Caricamento della scansione del modulo di registrazione prodotto dal sistema debitamente datato e firmato.

Nel solo **caso di accesso con SPID/CIE**, dopo aver effettuato l'accesso con le credenziali in possesso dell'utente, non occorre caricare il documento di identità al punto b), ma associare tale documento solo alla dichiarazione prevista al punto **c).** 

d) Pagamento del contributo annuale.

## a) Inserimento dei dati anagrafici e professionali.

Il soggetto certificatore dovrà inserire in una pagina appositamente predisposta i propri dati anagrafici, nonché i riferimenti del proprio titolo di studio, l'ordine professionale (ingegneri, architetti, ...) o il collegio (geometri, periti, ecc..) di appartenenza e/o il corso di formazione abilitante alla certificazione energetica (D.P.R. 16 Aprile 2013 n. 75). Tra le informazioni di contatto il richiedente dovrà obbligatoriamente specificare un indirizzo di posta elettronica certificata valido che

servirà come username per l'accesso al sistema e che sarà utilizzato anche per tutte le comunicazioni necessarie.

|                                              |                                                 | Anagrafica                           |                    |
|----------------------------------------------|-------------------------------------------------|--------------------------------------|--------------------|
| Nome                                         | Corps and Con-                                  | Cognome                              | ******             |
| Codice fiscale *                             | Parate Territoria                               | PEC *                                |                    |
| Data di nascita "<br>Provincia di nascita"   | 25/12/1977<br>Roma                              | Comune di nascita*                   | Roma               |
| Residenza<br>Indirizzo *<br>Prov. residenza* | via po 22<br>Roma                               | Comune. residenza*                   | Cap* 00159<br>Roma |
| Telefono                                     |                                                 | Cellulare*                           | 3335978465         |
| R Autorizzo la                               | pubblicazione dei miei dati nell'elenco dei cer | tificatori disponibile nell'Homepage | e del sito         |
|                                              |                                                 | Salva                                |                    |
|                                              |                                                 | (*) Campi obbligatori                |                    |

Figura 2 - Form per l'inserimento dei dati anagrafici

**ATTENZIONE**: Occorre configurare la propria PEC in modo che accetti anche messaggi di posta elettronica NON certificata.

Successivamente andranno inseriti i dati relativi ai requisiti professionali posseduti.

| Seleziona tipologia*                                                                                                    | a) Tecnico at                                                                                                    | slitato                                                                                                    |                                                                                      |                                                      | -                     |  |
|----------------------------------------------------------------------------------------------------|----------------------------------------------------------------------------------------------------|----------------------------------------------------------------------------------------------------|--------------------------------------------------------------------------------------|------------------------------------------------------|-----------------------|--|
| Ragione sociale                                                                                                    |                                                                                                    |                                                                                                    |                                                                                      |                                                      |                       |  |
| Indirizzo                                                                                                    | via po                                                                                                    |                                                                                                    |                                                                                      | Cap                                                  | 00159                 |  |
| Provincia                                                                                                    | Roma                                                                                                    | •                                                                                                    | Comune                                                                               | Roma                                                 | •                     |  |
| Titolo di stu                                                                                                    | dio                                                                                                    |                                                                                                    |                                                                                      |                                                      |                       |  |
| Titoli A                                                                                                    | bilitanti (art. 2 co                                                                                                    | omma 3 lett. a, b, c, d, e) senza con<br>relativi Ordini e Collegi                                                                                                    | rso di Formazione se iscritti ai<br>Professionale, ove esistenti:"                   | Seleziona titolo                                     |                       |  |
| Titoli che nece                                                                                                    | ssitano del con                                                                                                    | so di formazione e aggiornamento                                                                                                    | e (art. 2 comma 4 lett. a, b, c, d,<br>e)*:                                          | L32 scienze e tecnologie per l'a                     | imbierite e la natura |  |
|                                                                                                    | Conseguito il"                                                                                                    | 20/07/2017                                                                                                    | Università/Istituto:*                                                                | la sapienza                                          |                       |  |
| E (°) Art.2 com<br>(°) Art.2 com<br>» Corso di form                                                                                                    | ma 3 D.P.R. del 1<br>ma 4 D.P.R. del 1<br>nazione per la ce                                                                                                    | 16 aprile 2013 n. 75<br>16 aprile 2013 n.75<br>ertificazione energetica degli edif                                                                                                    | fici della durata di 80 ore: 🔹 Si                                                    | I © NO                                               |                       |  |
| E (') Art.2 com<br>(') Art.2 com<br>> Corso di form<br>Or                                                                                                    | ma 3 D.P.R. del 1<br>ma 4 D.P.R. del 1<br>nazione per la ci<br>ganizzato da:                                                                                         | 6 aprile 2013 n. 75<br>6 aprile 2013 n. 75<br>rtificazione energetica degli edif<br>91020                                                                                                    | Sci della durata di 80 ore: 🛛 \$1                                                    | i © NO                                               |                       |  |
| © (*) Art.2 com<br>∭ (*) Art.2 com<br>> Corso di form<br>Or<br>au                                                                                                    | ma 3 D.P.R. del 1<br>ma 4 D.P.R. del 1<br>nazione per la cr<br>rganizzato da:<br>torizzato da:*                                                                      | 16 aprile 2013 n. 75<br>16 aprile 2013 n. 75<br>ertificazione energetica degli edif<br>ghoto<br># Regione*                                                                                                    | fel della durata di 80 ere: * 51<br>Campania                                         | i o No                                               |                       |  |
| Corso di form<br>Corso di form<br>Or                                                                                                    | ma 3 D.P.R. dei 1<br>ma 4 D.P.R. dei 1<br>nazione per la ce<br>rganizzato da:<br>norizzato da:*                                                                      | 6 aprile 2013 n. 75<br>16 aprile 2013 n. 75<br>artificazione energetica degli edif<br>ghttp:<br>@ Angone*<br>@ Minsteri competente*                                                                                                    | fol della durata di 80 orec 🔹 51<br>Campania                                         | e No                                                 |                       |  |
| © (*) Art2 com<br>I (*) Art2 com<br>× Corso di form<br>Or<br>au<br>con                                                                                                    | ma 3 D.P.R. del 1<br>ma 4 D.P.R. del 1<br>nazione per la ci<br>ganizzato da:<br>torizzato da:<br>atto numero:*                                                       | 6 aprile 2013 n. 75<br>6 aprile 2013 n. 75<br>strifficazione energetica degli edif<br>ghi20<br>@ Rogione"<br>© Ministeri competenti"<br>8479405400                                                                                                    | Sci della durata di 80 ore: * Si<br>Campania<br>esame finale si                      | ■ NO                                                 | 05/12/2015            |  |
| © (°) Art 2 com<br>≫ Corso di form<br>provinci<br>provinci<br>p | ma 3 D.P.R. del 1<br>ma 4 D.P.R. del 1<br>azione per la ce<br>ganizzato da:<br>torizzato da:<br>atto numero."                                                        | 16 aprile 2013 n. 75<br>16 aprile 2013 n. 75<br>16 aprile 2013 n. 75<br>17 aprile 2013 n. 75<br>18 aprile 2013 n. 75<br>19 aprile 2013 n. 75<br>19 april 2013 n. 75<br>19 aprile 2013 n. 75<br>19 aprile 2013 n. 75<br>1 | fel della durata di 80 ore: # 51<br>Campania<br>esame finale si                      | I © NO<br>■<br>uperato con <u>successo</u> in data." | 08/12/2015            |  |
| © (') Art 2 com                                                                                                    | na 3 D.P.R. del 1<br>na 4 D.P.R. del 1<br>iazione per la ce<br>ganizzato da:<br>torizzato da:<br>atto numero:"<br>Ultimo corso di<br>ganizzato da:                   | 6 aprile 2013 n. 75<br>6 aprile 2013 n. 75<br>ertificazione energetica degli edit<br>ghi20<br># Regione*<br>© Ministeri competenti*<br>8479406406<br>aggiornamento svolto in data:<br>rdbstbth                                                                                                    | Sci della durata di 80 ore: * 51<br>Campania<br>esame finale si                      | u © NO<br>uperato con <u>successo</u> in data."      | 08/12/2015            |  |
| © (°) Art 2 com<br>I (°) Art 2 com<br>+ Corso di form<br>Or<br>au<br>con<br>-<br>Cor<br>-<br>-<br>-<br>-<br>-<br>-<br>-<br>-<br>-<br>-<br>-<br>-<br>-                                                                                                    | ma 3 D.P.R. del 1<br>ma 4 D.P.R. del 1<br>uazione per la co<br>ganizzato da:<br>torizzato da:<br>atto numero."<br>Ultimo corso di<br>ganizzato da:<br>utorizzato da: | 6 aprile 2013 n. 75<br>16 aprile 2013 n. 75<br>artificazione energetica degli edifi<br>ghggs<br>@ Regione*<br>@ Ministeri competenti*<br>@ 4/70406406<br>aggiornamento svolto in data:<br>                                                                                                    | Sci della durata di 80 ore: * 51<br>Campania<br>esame finale si<br>Trentino Ato Adge | uperato con <u>successo</u> in data."                | 06/12/2015            |  |
| © (°) Art 2 com<br>I (°) Art 2 com<br>+ Corso di form<br>Or<br>au<br>Con<br>Con<br>A                                                                                                    | ma 3 D.P.R. del 1<br>ma 4 D.P.R. del 1<br>azione per la co<br>ganizzato da:<br>atto numero:"<br>Ultimo corso di<br>ganizzato da:<br>utorizzato da:                   | 6 aprile 2013 n. 75<br>16 aprile 2013 n. 75<br>artificazione energetica degli edifi<br>artificazione energetica degli edificazione<br>artificazione energetica degli edificazione<br>artificazione energetica degli edificazione<br>artificazione energetica degli edificazione<br>artificazione energetica degli edificazione<br>artificazione energetica degli edificazione<br>artificazione energetica degli edificazione<br>artificazione energetica degli edificazione<br>artificazione energetica degli edificazione<br>artificazione energetica degli edificazione<br>artificazione energetica degli edificazione<br>artificazione<br>art                                     | Sci della durata di 80 ore: * 51<br>Campania<br>esame finale si<br>Trentno Ato Adge  | uperato con <u>successo</u> in data."                | 06/12/2015            |  |

Figura 3 - Form per l'inserimento delle informazioni professionali e del titolo di studio

#### b) Caricamento della scansione del documento d'identità.

Il soggetto certificatore dovrà scansionare in formato PDF il proprio documento d'identità (in corso di validità) e caricarlo nel sistema tramite l'apposita procedura guidata.

|                              | Doct                            | umento di identit | à          |
|------------------------------|---------------------------------|-------------------|------------|
| Documento di riconoscimento* | Seleziona il tipo del documento | •                 |            |
| Numero documento*            | 57946546546846846               | Data scadenza*    | 30/11/2018 |
| Allega documento*:           | Sfoglia Nessun file selezio     |                   |            |
| Salva                        |                                 |                   |            |

Figura 4 - Upload Documenti d'identità

#### c) Caricamento della scansione del modulo di registrazione prodotto dal sistema.

Dopo l'inserimento di tutti i dati richiesti, il sistema produrrà un documento contenente la richiesta di iscrizione all'elenco dei soggetti Certificatori della Regione Calabria che andrà stampato, firmato e caricato nel sistema in formato PDF (upload). Se il certificatore accede tramite SPID deve unire alla scansione del certificato la scansione del proprio documento di identità.

|                                                                                                    | Dipartimento Sviluppo Economico - Artività Produtto<br>Biettore Putitiche Energetici<br>Viale Europa ar<br>88100 Germaneto di Catanzar                                                                                                    |
|----------------------------------------------------------------------------------------------------|----------------------------------------------------------------------------------------------------|
| Richiesta di iscrizione nell'elenco dei                                                                                                    | soggetti certificatori della Regione Calabria                                                                                                    |
| IILa sottoscritto/a Gangemi Salvatore, codice fiscale Gi<br>(CT), reside<br>3316466865, e.mail_salvatore.gangemi@pv~ #                                                                                                    | NGSVT69T20C351P, nato il 20/12/1969, comune di Catania, provincia<br>p: 88900, 0961 85642%, cathore :                                                                                                    |
|                                                                                                    | CHIEDE                                                                                                    |
| di essere inserito nell'elenco dei soggetti certificatori dell                                                                                                    | la Regione Calabria.                                                                                                    |
|                                                                                                    | DICHIARA                                                                                                    |
| di essere abilitato alla certificazione energetica degli e<br>75/2013;                                                                                                    | difici in qua ssesso dei requisiti previsti dall'art. 2 del DPR i                                                                                                    |
| di aver preso visione del documento "Informativa rela<br>pertanto informato, ai sensi e per gli effetti di cui all'an<br>Regione Calabria sono trattali nel rispetto dei pri<br>minimizzazione dei dati, esattazza, limitazione della co<br>e, in ogni caso, in conformità alla normativa di settoro<br>1016/879 "Regulamento Generale sulla Proteccione dei Z | fiva al trattamento dei dati pensonali" pubblicato sul sito e di essere<br>113 del Regolamento UE 2016/079, che i dati pensonali confesti alati<br>segni di londa, cometezza, tangazone della finatali,<br>terevazione, integrittà e riservatezza, nonché della fibertà fondamentali<br>rigente in particolare del presortizioni contenute nel Regolamento U.E.<br>1477 (GDPR), divenato applicabile dal 25.05.2018. |
| Qualora la Regione o reventuale Ente gestore debbano<br>trattamento (es. Enes Agenzia Nazionale per le nuove<br>tali Soggetti sarà in ogni caso conforme alle disposizioni                                                                                                    | avvalensi di altri Soggetti per l'espletamenso celle operazioni relative al<br>tecnologico, l'energia e lo sviluppo economico sostenibile). l'attività di<br>di legge vigenti.                                                                                                    |
| I dati raccolti saranno trattati anche con strumenti<br>dichiarazione viene resa. Il conferimento dei dati ha nati<br>anche parziale dei dati determinera' l'impossibilita' per li<br>Calabria si riserva la facolta' di richiedere la documentazi                                                                                                    | informatici, nell'ambito del procedimento per il quale la presente<br>ra obbligatoria in base alla normativa vigente. Il mancato conferimento<br>a Regione Calabria di completare il relativo procedimento. La Regione<br>cione probante il contenuto delle dichianzacioni rese.                                                                                                    |
| Il sottoscritto autorizza la Regione al trattamento dei da<br>agosto 2018, n. 101 "Disposizioni per l'adeguamenti<br>2016/679 del Parlamento europeo e del Consiglio, d<br>riguardo al trattamento dei dati personal, nonché all<br>into generale sulla protezione dei dati). (1800)                                                                           | II personali ai sensi del D. Lgs. 196/2003 e ss.mm.ii. e del D. Lgs. 10<br>della normativa nazionale alle disposizioni dei regolamento (UE)<br>al 27 aprile 2016, nilativo alla protezione delle persone fisiche con<br>a libera circolazione di tali dati e che abroga la direttiva 95/46/CE<br>1/29) <sup>1</sup> .                                                                                                |
| Autorizzo altresi la pubblicazione dei miei dati nell'elenco dei or                                                                                                    | etificatori disponibile nell'Homepage del sito. SI 📝 NO 🔲                                                                                                    |
| Dichiaro di essere informato di poter essere oggetto di controli<br>svolgimento delle attività di verifica presso la mia sede lavorativ<br>riteruta necessaria alla conduzione delle verifiche (consenso di                                                                                                    | da parte dell'Amminiatrazione e mi impegno a consentire lo<br>a, tomendo il necessario supporto e la documentazione bilgatorio).                                                                                                    |
| Mi impegno altresi a supportare l'Amministrazione nel contattar<br>è stata attivata la procedura di controllo (consenso obbilgatorio                                                                                                    | e il proprietario dell'impianto oggetto dell'Altestato APE per cui                                                                                                    |
|                                                                                                    |                                                                                                    |

Figura 5 - Modulo di registrazione

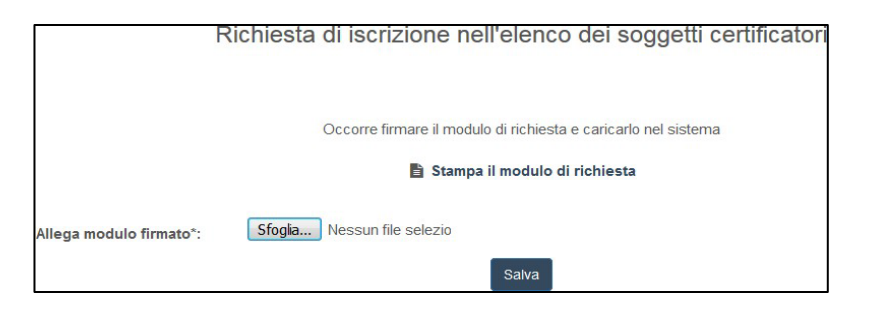

Figura 6 - Upload del modulo firmato

#### d) Versamento del contributo APE per l'annualità in corso.

Una volta terminata la procedura descritta nei punti da **a**) fino a **c**), il certificatore verrà indirizzato alla pagina per la gestione dei pagamenti. Da questa pagina, cliccando sul pulsante "Crea posizione di pagamento", verrà generata automaticamente la posizione di pagamento sul portale MyPay per il pagamento di 30 €, relativo all'anno corrente (**Figura 7, Figura 8**).

Una volta creata correttamente la posizione di pagamento sarà possibile effettuare il versamento annuale direttamente sul portale dei pagamenti della pubblica amministrazione disponibile al seguente link:

https://pagopa.regione.calabria.it/pa/home.html

oppure, se disponibile, tramite il bollettino generato (**Figura 9**). Una volta effettuato il pagamento, il sistema, trascorsi alcuni minuti, sarà in grado di verificare il corretto pagamento ed automaticamente abiliterà il certificatore per l'annualità corrente (**Figura 10**).

|                                           |                                                                               |                                                                             | Gestione pagamenti                                                    |                                   |                                |
|-------------------------------------------|-------------------------------------------------------------------------------|-----------------------------------------------------------------------------|-----------------------------------------------------------------------|-----------------------------------|--------------------------------|
| L'anno<br>Cliccand<br>corrente<br>Crea po | o corrente (2024)<br>lo sul pulsante "Crea<br>(2024).<br>sizione di pagamento | ) non risulta regolarmente paga<br>posizione di pagamento" verrà generata a | tto!<br>automaticamente la posizione di pagamento sul portale MyPay p | per il pagamento di 30 € sul port | ale dedicato relativo all'anno |
|                                           |                                                                               |                                                                             | Riepilogo pagamenti                                                   |                                   |                                |
| Show 10                                   | ✓ entries                                                                     |                                                                             |                                                                       |                                   | Search:                        |
| Anno 🔺                                    | Esito pagamento 🕴                                                             | Identificativo Unico Versamento (IUV)                                       | Causale                                                               | Data creazione pagamento          | Data scadenza pagamento        |
| 2023                                      | € 🤫                                                                           | 0000000004389906                                                            | Contributo APE anno 2023 codice certificatore 952                     | 2023-11-30 12:17:42               | 2023-12-31                     |
| 2023                                      | Pagamento<br>effettuato                                                       | 0000000004389905                                                            | Inserito manualmente dall'operatore regionale in data 30/11/2023      | 2023-11-30 15:34:28               |                                |
| Showing 1 to                              | 2 of 2 entries                                                                |                                                                             |                                                                       |                                   | Previous 1 Next                |

Figura 7 – Gestione pagamenti - riepilogo pagamenti effettuati

|                                                          |                                                                                                    |                                                                                                    | Gestione pagamenti                                                                                                    |                                   |                                |
|----------------------------------------------------------|----------------------------------------------------------------------------------------------------|----------------------------------------------------------------------------------------------------|----------------------------------------------------------------------------------------------------|-----------------------------------|--------------------------------|
| L'anno<br>Cliccand<br>corrente<br>Crea po<br>Attendere I | o corrente (2024)<br>io sul pulsante "Crea<br>(2024).<br>sizione di pagamento<br>a generazione della posizi | ) non risulta regolarmente paga<br>posizione di pagamento" verrà generata i<br>ene di pagamento<br>one di pagamento | tto!<br>automaticamente la posizione di pagamento sul portale MyPay pr<br>brixensali<br>pagamento enesol La scadenza della posizione è il<br>s.<br>Riepilogo pagamenti | er il pagamento di 30 € sul porta | ale dedicato relativo all'anno |
| Show 10                                                  | <ul> <li>✓ entries</li> </ul>                                                                               |                                                                                                    |                                                                                                    |                                   | Search:                        |
| Anno 🔺                                                   | Esito pagamento 🕴                                                                                           | Identificativo Unico Versamento (IUV)                                                                               | Causale +                                                                                                    | Data creazione pagamento          | Data scadenza pagamento        |
| 2023                                                     | € 🧐                                                                                                    | 0000000004389906                                                                                                    | Contributo APE anno 2023 codice certificatore 952                                                                                                    | 2023-11-30 12:17:42               | 2023-12-31                     |
| 2023                                                     | Pagamento<br>effettuato                                                                                     | 0000000004389905                                                                                                    | Inserito manualmente dall'operatore regionale in data 30/11/2023                                                                                                    | 2023-11-30 15:34:28               |                                |
| Showing 1 to                                             | 2 of 2 entries                                                                                              |                                                                                                    |                                                                                                    |                                   | Previous 1 Next                |

Figura 8 – Gestione pagamenti - generazione della posizione di pagamento

|                     | Gestione pagamenti                                                                                                    |                                       |                                                                  |                          |                         |  |  |
|---------------------|----------------------------------------------------------------------------------------------------|---------------------------------------|------------------------------------------------------------------|--------------------------|-------------------------|--|--|
| Posizi<br>E' possit | Posizione di pagamento correttamente creata sul Portale dei Pagamenti della Pubblica Amministrazione per l'anno corrente (2024)!<br>E' possibile pagare o tramite il boliettino allegato nella tabella o accedendo alla sezione "posizioni aperte" del Portale dei Pagamenti della Pubblica Amministrazione 🤤 . |                                       |                                                                  |                          |                         |  |  |
|                     |                                                                                                    |                                       | Riepilogo pagamenti                                              |                          |                         |  |  |
| Show 10             | ✓ entries                                                                                                    |                                       |                                                                  |                          | Search:                 |  |  |
| Anno 🔺              | Esito pagamento 🕴                                                                                                    | Identificativo Unico Versamento (IUV) | Causale                                                          | Data creazione pagamento | Data scadenza pagamento |  |  |
| 2023                | € 🤫                                                                                                    | 0000000004389906                      | Contributo APE anno 2023 codice certificatore 952                | 2023-11-30 12:17:42      | 2023-12-31              |  |  |
| 2023                | Pagamento<br>effettuato                                                                                                    | 0000000004389905                      | Inserito manualmente dall'operatore regionale in data 30/11/2023 | 2023-11-30 15:34:28      |                         |  |  |
| 2024                | € 🤫                                                                                                    | 0000000004590559                      | Contributo APE anno 2024 codice certificatore 952                | 2024-01-09 12:32:20      | 2024-12-31              |  |  |
| Showing 1 to        | 3 of 3 entries                                                                                                    |                                       | ·                                                                |                          | Previous 1 Next         |  |  |

Figura 9 – Gestione pagamenti - riepilogo pagamenti effettuati e posizione pagamento generata

|              |                                                     |                                       | Gestione pagamenti                                               |                          |                         |  |  |
|--------------|-----------------------------------------------------|---------------------------------------|------------------------------------------------------------------|--------------------------|-------------------------|--|--|
| L'anno       | L'anno corrente (2024) risulta regolarmente pagato! |                                       |                                                                  |                          |                         |  |  |
|              |                                                     |                                       | Riepilogo pagamenti                                              |                          |                         |  |  |
| Show 10      | ✓ entries                                           |                                       |                                                                  |                          | Search:                 |  |  |
| Anno 🔺       | Esito pagamento 🕴                                   | Identificativo Unico Versamento (IUV) | Causale                                                          | Data creazione pagamento | Data scadenza pagamento |  |  |
| 2023         | € 🧐                                                 | 0000000004389906                      | Contributo APE anno 2023 codice certificatore 952                | 2023-11-30 12:17:42      | 2023-12-31              |  |  |
| 2023         | Pagamento<br>effettuato                             | 0000000004389905                      | Inserito manualmente dall'operatore regionale in data 30/11/2023 | 2023-11-30 15:34:28      |                         |  |  |
| 2024         | Pagamento<br>effettuato                             | 0000000004590559                      | Contributo APE anno 2024 codice certificatore 952                | 2024-01-09 12:32:20      | 2024-12-31              |  |  |
| Showing 1 to | 3 of 3 entries                                      |                                       |                                                                  |                          | Previous 1 Next         |  |  |

Figura 10 – Gestione pagamenti - riepilogo pagamenti effettuati e visualizzazione pagamento regolarizzato per l'anno corrente

# 2. UTILIZZO DEL SISTEMA DOPO LA REGISTRAZIONE

L'utente che accede al servizio attraverso l'apposito portale web avrà a disposizione una propria pagina personale contenente sulla destra i propri dati identificativi e sulla sinistra un cruscotto di comandi per la fruizione di tutte le funzionalità offerte dal sistema.

Attraverso apposite procedure guidate sarà possibile cambiare la password di accesso nonché alcuni dati personali precedentemente inseriti.

| Anagrafica                                                                                                |
|----------------------------------------------------------------------------------------------------|
| Mario Rossi                                                                                               |
| Codice fiscale: MRRSS76C907E<br>via po 22 - 00159 Roma (RM)                                               |
| Tel. 0655857425 Cellulare: 3335978465                                                                     |
| PEC: mario.rossi@pec.com                                                                                  |
| Titolo professionale: L17 scienze dell'architettura                                                       |
| Ordine o Collegio professionale:<br>Ordine degli Architetti, Pianificatori, Paesaggisti e<br>Conservatori |
| N. ordine: 8786876548<br>Tecnico<br>Codice professionista assegnato: 7220                                 |

Figura 11 - Anagrafica certificatore

## 2.1. UTILIZZO DEL SISTEMA DA PARTE DEI CERTIFICATORI

## 2.1.1. <u>Caricamento e trasmissione dell'attestato di prestazione energetica</u>

I soggetti certificatori devono essere in possesso di firma elettronica da utilizzare per la sottoscrizione, in forma digitale, dei documenti i prima di caricarli a sistema. I certificatori dovranno seguire la procedura di seguito riportata:

## PROCEDURA (APE in formato XML Signature):

Il caricamento dell'APE si sviluppa attraverso le seguenti fasi:

1. Caricamento della scansione in formato PDF del libretto di impianto;

2. Caricamento del file XML esportato dal proprio software commerciale e firmato in forma elettronica attraverso la specifica "XML Signature" (XAdES-BES);

3. A seguito del controllo del sistema, eventualmente, saranno visualizzati i dati mancanti o errati dalle apposite interfacce web. In questi casi il file XML dovrà essere modificato, con il software utilizzato dal certificatore, e rinviato al sistema stesso.

Eseguita la procedura, ultimate le fasi descritte, l'attestato sarà salvato "in lavorazione" e potrà essere aperto in anteprima e/o trasmesso definitivamente.

Ad avvenuta trasmissione sarà possibile stampare (in formato PDF) una copia dell'APE generato dal sistema sulla base dei dati caricati con la procedura indicata, documento che sarà automaticamente contrassegnato da un numero identificativo attribuito dal sistema e da un numero di protocollo assegnato dall'amministrazione regionale.

Il soggetto certificatore potrà visualizzare sulla propria pagina personale l'elenco dei propri attestati già trasmessi e quello degli attestati ancora in lavorazione. I dati contenuti negli attestati consentiranno di tenere aggiornata la banca dati dalla quale la Regione potrà estrarre informazioni circa la distribuzione territoriale della qualità energetica degli edifici ed il catasto degli impianti termici. Il sistema consentirà anche la successiva gestione dei controlli a campione sugli APE trasmessi e sui rapporti di controllo di efficienza degli impianti termici (RCE) previsti dalla direttiva europea n. 31/2010.

Di seguito è riportata a titolo di esempio la schermata relativa alla pagina personale di un soggetto certificatore regolarmente iscritto ed abilitato alla trasmissione degli APE elaborati.

| (Immobili                                                                                                    |               |           |                                               |                         |      | Anagrafica                                                                |  |
|----------------------------------------------------------------------------------------------------|---------------|-----------|-----------------------------------------------|-------------------------|------|---------------------------------------------------------------------------|--|
| Copy CSV Pri                                                                                                 |               |           | Cer                                           | ca:                     |      | Mario Rossi                                                               |  |
| Comune 0                                                                                                    | Provincia 0   | CAP .     | Indirizzo 0                                   | Classe energetica       | 0    | Codice fiscale: MRR\$\$76C907E                                            |  |
| Amatrice                                                                                                    | RI            | 02012     | viale G. Bovio                                | E                       | apri | via po 22 - 00159 Roma (RM)                                               |  |
| Anguillara Sabazia                                                                                           | RM            | 00061     | viale G. Bovio                                | E                       | apri | Tel. 0655857425 Cellulare: 3335978465                                     |  |
| Anguillara Sabazia                                                                                           | RM            | 00061     | viale G. Bovio                                | E                       | apri | PEC: mario.rossi@pec.com                                                  |  |
| Anguillara Sabazia                                                                                           | RM            | 00061     | viale G. Bovio                                | E                       | apri | Titolo professionale: L17 scienze dell'architettura                       |  |
| Anguillara Sabazia                                                                                           | RM            | 00061     | viale G. Bovio                                | E                       | apri | Ordine o Collegio professionale:                                          |  |
| Fiumicino                                                                                                    | RM            | 00054     | Via Giulio Romano n. 135 - 00050<br>Fiumicino | A1                      | apri | Ordine degli Architetti, Pianificatori, Paesaggisti e<br>Conservatori     |  |
| Fiumicino                                                                                                    | RM            | 00054     | Via Giulio Romano n. 135 - 00050<br>Fiumicino | A1                      | apri | N. ordine: 8786876548<br>Tecnico<br>Codice professionista assegnato: 7220 |  |
| Fiumicino                                                                                                    | RM            | 00054     | Via Giulio Romano n. 135 - 00050<br>Fiumicino | A1                      | apri |                                                                           |  |
| Accumoli                                                                                                    | RI            | 02011     | viale G. Bovio                                | E                       | apri | Марра                                                                     |  |
| Accumoli                                                                                                    | RI            | 02011     | viale G. Bovio                                | E                       | apri | Mappa - Orvieso                                                           |  |
| sta da 1 a 10 di 22 e<br>testati trasmessi                                                                   | lementi       |           | Precedente 1 2                                | 3 Succes                | sivo | Concession Concession                                                     |  |
| Copy CSV Pri                                                                                                 | M.            |           | Cer                                           | ca:                     |      | Fumano                                                                    |  |
| Tipo 0                                                                                                    | Codice        | 0 Data    | a 💡 Indirizzo edificio                        |                         | 0    |                                                                           |  |
| Edifici residenziali                                                                                         | 5700225000000 | 153 27/11 | /2017 viale G. Bovio - cap 02012 - Co         | mune di Amatrice - prov | RI   | Anzio                                                                     |  |
| Edifici residenziali 5800525000000146 23/11/2017 viale G. Bovio - cap 00061 - Comune di Anguillara Sabazia - |               |           |                                               |                         |      |                                                                           |  |

Figura 12 - Area personale certificatore

#### 2.1.2. <u>Sostituzione di un APE esistente</u>

Nel caso in cui un APE, già presente nel Sistema, venga sostituito con un nuovo attestato, al fine di aggiornare le informazioni in esso contenute, comparirà una pagina di "Warning" che permetterà di confermare od annullare l'operazione in corso.

|                                                                    | Trasmissione attestato                                                                                                    |
|--------------------------------------------------------------------|----------------------------------------------------------------------------------------------------|
| ATTENZIONE :                                                       |                                                                                                    |
| L'edificio è già pr                                                | esente in banca dati.                                                                                                    |
| Per questo edific                                                  | io è stato già prodotto un Attestato di Prestazione Energetica.<br>Visualizza l'attestato trasmesso                                                                           |
| Si può scegliere (                                                 | di annullare l'operazione o di aggiornare l'attestato .                                                                                                    |
| Se si sceglie di e<br>atte a giustificare<br>I dati relativi al ve | ffettuare l'aggiornamento, inserire nello spazio in basso tutte le <u>osservazioni</u><br>tale necessità.<br>ecchio attestato saranno conservati nel nostro archivio storico. |
|                                                                    | Osservazioni                                                                                                    |
| Prima di tra<br>dell'attestato                                     | smettere l'APE occorre visualizzare l'anteprima<br>in lavorazione:                                                                                                    |
| Visual                                                             | izza l'anteprima                                                                                                    |
|                                                                    | AIVIG                                                                                                    |

Figura 13 - Warning per la sostituzione di un APE

## 2.2. PER I NOTAI, CITTADINI E ALTRI UTENTI

Per permettere l'accesso al certificato APE in formato elettronico, e ai documenti allegati è sufficiente utilizzare il QR code presente nella quarta pagina del certificato. Cliccando (o scansionando) il QR code si accede ad una pagina interna, dove, una volta inserito il codice identificativo, permette di poter visionare ATTESTATO, LIBRETTO e XML.

| SOFTWARE UTILIZZATO         Il software utilizzato risponde ai requisiti di rispondenza e garanzia di scostamento massimo dei risultati conseguiti rispetto ai valori ottenuti per mezzo dello strumento di riferimento nazionale?       SI         Ai fini della redazione del presente attestato e' stato utilizzato un software che impieghi un metodo di calcolo sempplificato?       NO         Il presente attestato e' reso dal sottoscritto, in forma di dichiarazione sostitutiva di atto notorio, ai sensi dell'art.47 del D.P.R. 445/2000 e dell'articolo 15 comma 1, del D.Igs.192/2005 cosi' come modificato dall'art.12 del D.L. 63/2013       Firma e timbro del tecnico                    |                                                                                                    |                            |  |
|----------------------------------------------------------------------------------------------------|----------------------------------------------------------------------------------------------------|----------------------------|--|
| Il software utilizzato risponde ai requisiti di rispondenza e garanzia di scostamento massimo dei risultati conseguiti       SI         rispetto ai valori ottenuti per mezzo dello strumento di riferimento nazionale?       NO         Ai fini della redazione del presente attestato e' stato utilizzato un software che impieghi un metodo di calcolo sempplificato?       NO         Il presente attestato e' reso dal sottoscritto, in forma di dichiarazione sostitutiva di atto notorio, ai sensi dell'art.47 del D.P.R.       445/2000 e dell'articolo 15 comma 1, del D.Igs.192/2005 cosi' come modificato dall'art.12 del D.L. 63/2013         Data 23/10/2020       Firma e timbro del tecnico | SOFTWARE UTILIZZATO                                                                                                    |                            |  |
| Ai fini della redazione del presente attestato e' stato utilizzato un software che impieghi un metodo di calcolo sempplificato?  Il presente attestato e' reso dal sottoscritto, in forma di dichiarazione sostitutiva di atto notorio, ai sensi dell'art.47 del D.P.R. 445/2000 e dell'articolo 15 comma 1, del D.Igs.192/2005 cosi' come modificato dall'art.12 del D.L. 63/2013  Data 23/10/2020  Firma e timbro del tecnico                                                                                                    | Il software utilizzato risponde ai requisiti di rispondenza e garanzia di scostamento massimo dei risultati conseguiti<br>rispetto ai valori ottenuti per mezzo dello strumento di riferimento nazionale? | SI                         |  |
| Il presente attestato e' reso dal sottoscritto, in forma di dichiarazione sostitutiva di atto notorio, ai sensi dell'art.47 del D.P.R.<br>445/2000 e dell'articolo 15 comma 1, del D.Igs.192/2005 cosi' come modificato dall'art.12 del D.L. 63/2013<br>Data 23/10/2020 Firma e timbro del tecnico                                                                                                    | Ai fini della redazione del presente attestato e' stato utilizzato un software che impieghi un metodo di calcolo<br>sempplificato?                                                                        | NO                         |  |
|                                                                                                    | 445/2000 e dell'articolo 15 comma 1, del D.Igs.192/2005 cosi' come modificato dall'art.12 del D.L. 63/2013 Data 23/10/2020 Firma e tim                                                                    | bro del tecnico            |  |
| L'OCHERT (CO                                                                                                    | Data 23/10/2020 Firma e tim                                                                                                    | Firma e timbro del tecnico |  |
|                                                                                                    | 国党院科学校                                                                                                    |                            |  |
| 国活动建筑                                                                                                    |                                                                                                    |                            |  |

Figura 14 – Codice QR per accedere alla pagina riservata

## 3. NOTE OPERATIVE

Per un uso corretto del sistema occorre abilitare il browser all'uso del linguaggio <u>Javascript</u>.

La posta elettronica certificata (PEC), usata dal soggetto certificatore ai fini della registrazione, è utilizzata dal sistema per l'identificazione dell'utente e deve quindi essere personale.

È sconsigliato quindi l'utilizzo di indirizzi PEC associate a studi professionali o società, e quindi accessibili a più soggetti.

Infine, occorre assicurarsi che la propria casella di posta sia configurata in modo da accettare anche messaggi di posta elettronica non certificata.

Ambienti di lavoro consigliati:

Browser: "Mozilla Firefox 55.0.1 o successivi", "Google Chrome 2.8.0 o successivi", "Internet Explorer 11.0.1 o successivi".

# 4. NOTE TECNICHE

- A) Per l'efficace trasmissione dell'APE attenersi alle seguenti puntuali disposizioni:
- lo USER Name coincide con indirizzo PEC del certificatore
- l'APE digitale firmato deve essere in formato XML vers.12 base o vers. 5 estesa.

Si precisa inoltre quanto segue:

- la mail da indicare nel profilo anagrafico di registrazione deve essere del tipo "pec" e non già una comune mail (assicurarsi della correttezza dei dati prima della conferma invio dati medesimi);
- la "user name" deve coincidere con l'indirizzo pec del certificatore, per come inserita nel profilo anagrafico di registrazione;
- I'XML dell'APE deve essere generato dal programma in uso al certificatore, nella esclusiva forma "sintetico Vers.12 o Vers. 5 estesa" (assicurarsi preventivamente che il software di calcolo in uso abbia già questa opzione nel "salva con nome");
- I'XML dell'APE va sottoscritto con firma digitale del tipo "X AEDES-BES" (assicurarsi preventivamente che la propria firma digitale sia del tipo richiesto);
- la sostituzione di un APE per presenza di errori o dati non corrispondenti (esclusi quelli catastali) può essere operata direttamente dal Certificatore prima dell'invio dell'APE con le modalità previste a pag. 11 della Guida (si scarica dalla colonna di sinistra della home page).
- qualora sia stato inviato un APE con presenza di dati errati e sul quale sono già presenti cod. identificativo, protocollo e data, l'annullamento APE DEVE essere espressamente richiesto esclusivamente con mail indirizzata ad <u>apecalabria@regione.calabria.it</u> (vd. "contatti" nella colonna di sinistra della home page).
- l'assistenza tecnica del portale APE CALABRIA è attiva solo nei giorni feriali e negli orari indicati nel portale.
- per quanto attiene le verifiche normative relative alla identificazione degli impianti termici in dotazione agli immobili oggetto di APE, accedere PREVENTIVAMENTE al portale Catasto Regionale degli Impianti Termici degli Edifici (CIT-CAL) al link: <u>http://portal.calabria.iter-web.it/</u>.

B) VERSAMENTO ANNUALE ACCESSO PORTALE APE CALABRIA.

Per l'annualità corrente va seguita la procedura descritta nella presente guida al **Paragrafo 1.1** punto **D.** 

Solo ed esclusivamente per le annualità precedenti all'anno corrente, il versamento dovrà essere effettuato attraverso la piattaforma MyPay Calabria fruibile al seguente link:

https://pagopa.regione.calabria.it/pa/home.html

Scadenza: 31 gennaio **(anno di riferimento)** Importo versamento: 30,00 € Beneficiario: REGIONE CALABRIA CAUSALE: "DGR 217/2020.Contributo annuale certificatore APE/**anno di riferimento** ". La ricevuta del versamento andrà sollecitamente trasmessa al seguente indirizzo di posta elettronica certificata-mail pec: <u>cert.energetica@pec.regione.calabria.it</u>

C) A causa di introdotti aggiornamenti del sistema di protocollazione regionale agli APE in corso di trasmissione potrebbe essere assegnato il protocollo n.0. Nel qual caso l'APE non è valido. Si suggerisce quindi di procedere alla "sostituzione" dell'APE inviato (vd. nella Guida) e controllare se viene attribuito un protocollo corretto. Se il problema persiste, è necessario richiedere l"annullamento" dell'APE, inviando una specifica mail di richiesta (vd. sezione Contatti).